## How to Setting up Employee Email on an Android Device?

Locate the Settings icon on your Phone.

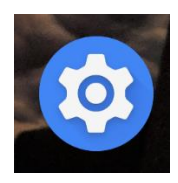

Scroll down to "Accounts".

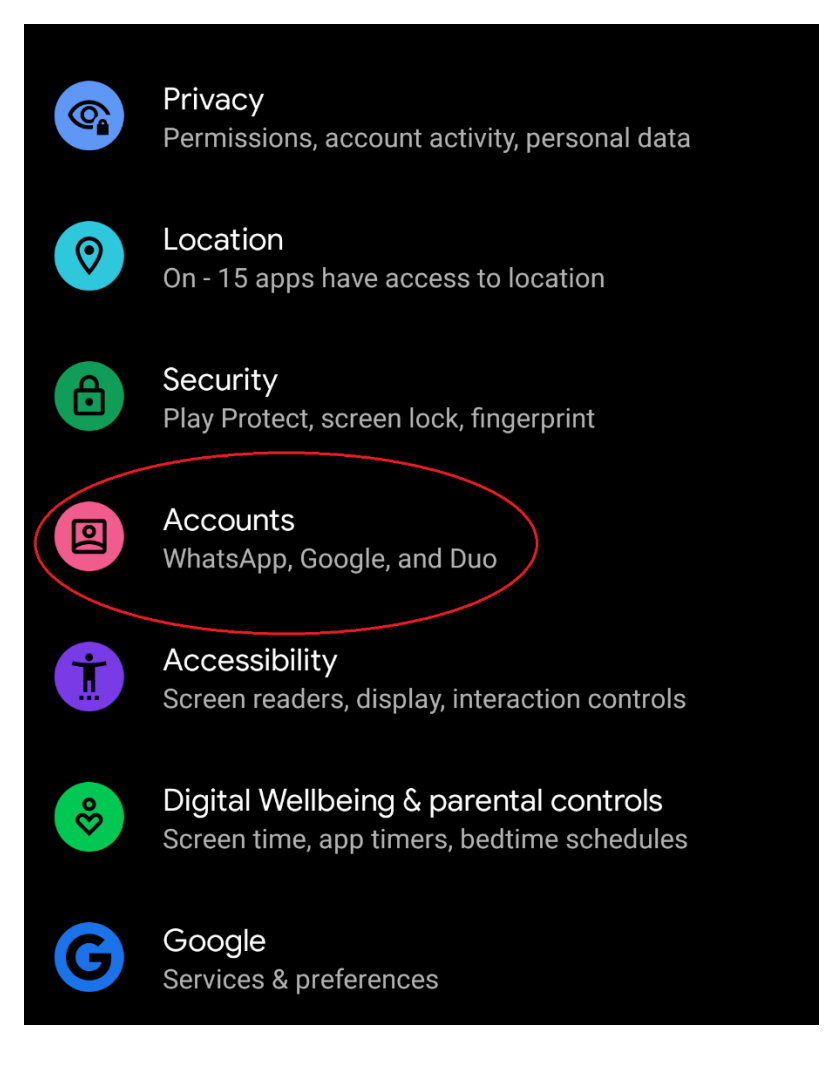

Next Page ->

Under "Accounts" scroll down to "Add account"

| G | Google      |  |
|---|-------------|--|
|   | Reddit      |  |
| R | RingCentral |  |
|   | Twitter     |  |
|   | WhatsApp    |  |
| + | Add account |  |

Next Page ->

Click "Exchange" for the account type.

| ÷          | Add an account | Q | ? |
|------------|----------------|---|---|
| $\bigcirc$ |                |   |   |
| M          | Adobe          |   |   |
|            | Allo           |   |   |
|            | Duo            |   |   |
|            | Exchange       |   |   |

Enter your full NYIT email address.

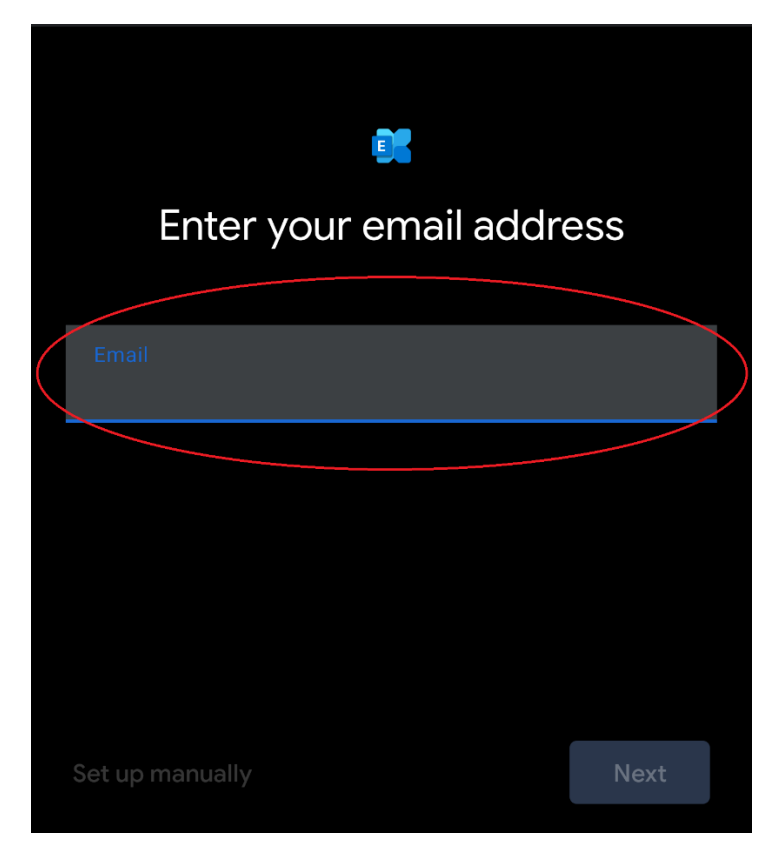

It will bring up the Microsoft Login Screen. Where you will have to enter your NYIT Password.

| 🗙 🧯 login.microsoftonline.com              | <     | : |
|--------------------------------------------|-------|---|
| Microsoft                                  |       |   |
| $\leftarrow$                               |       |   |
| Enter password                             |       |   |
| Password                                   |       |   |
| Your account will be remembered on this de | avice |   |

Forgot my password

Sign in with another account

Sign in

Next Page ->

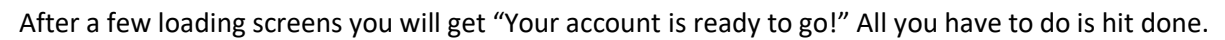

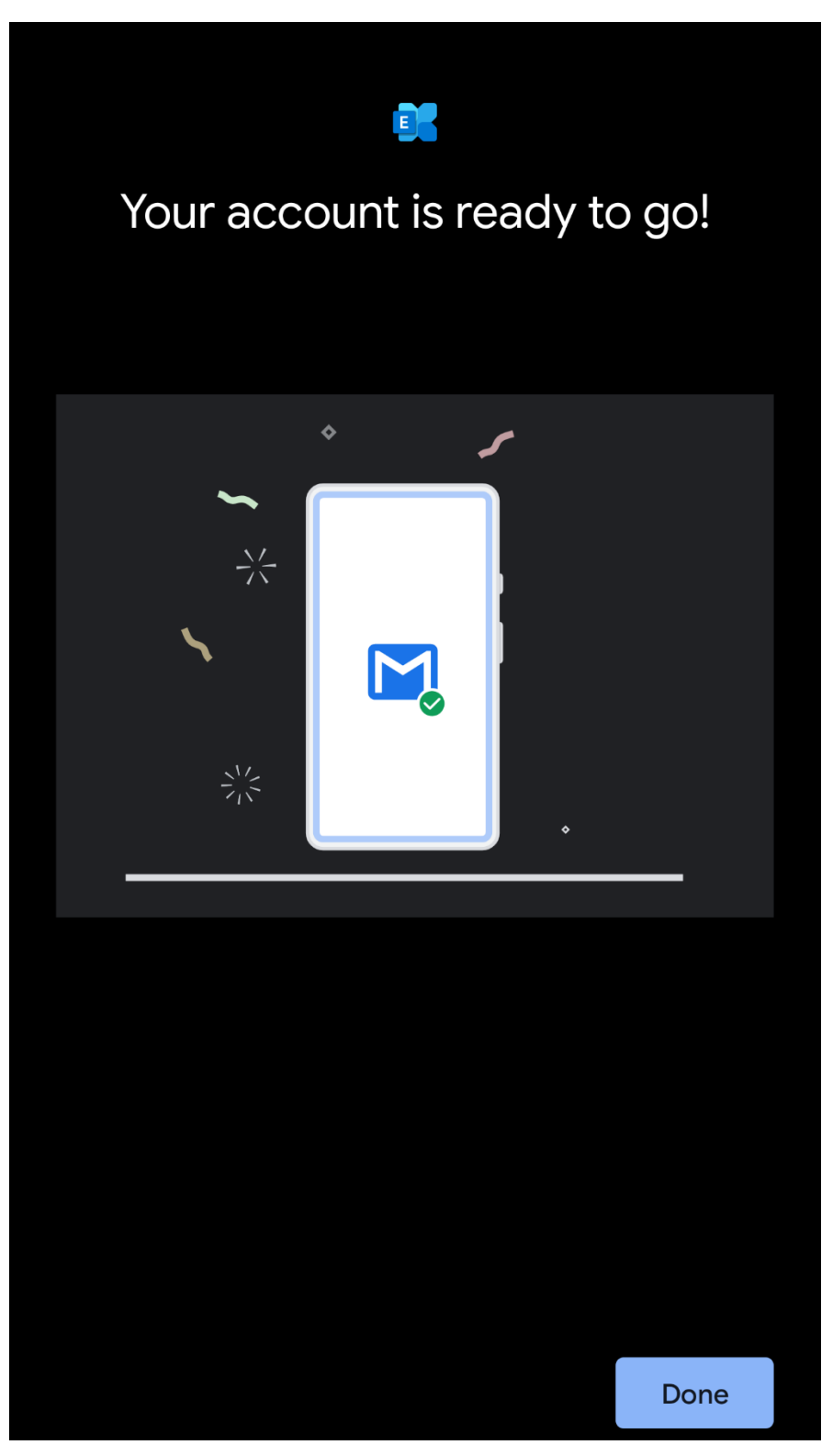